Université d'Ottawa | University of Ottawa uoCampus

# **Student Center: Service Requests Guide** For Graduate Students

Last updated: October 7, 2016

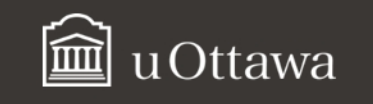

# Contents

| 1.  | Purpose and Audience                  | .3 |
|-----|---------------------------------------|----|
| 2.  | About Service Requests                | .3 |
| 3.  | Access your service requests          | .3 |
| 4.  | Create a Service Request              | .3 |
| 5.  | Access uOttawa Service Requests Forms | .6 |
| 6.  | View/Update your Service Requests     | .6 |
| API | PENDIX A – Service Request types      | .9 |

# **Student Center: Service Requests**

# 1. Purpose and Audience

This guide is intended for graduate students. It explains how to create, view and manage **service requests**.

# 2. About Service Requests

**Service requests** are electronic requests submitted by graduate students to their supervisors or faculty.

There are currently nineteen (19) types of service requests. See **Appendix A** for the complete list and descriptions of **service requests**.

**Note:** Before you start, enable your browser pop-ups.

### 3. Access your service requests

- a. From the uoZone Applications tab, click Service Requests.
- **b.** The **My Service Requests** screen is displayed. If you have not yet created a service request, the service request table will be empty.

| My Servic         | e Requests      |                 |                     |                         |                     |   |
|-------------------|-----------------|-----------------|---------------------|-------------------------|---------------------|---|
|                   |                 | Per             | sonalize   Find   \ | View All   🗖   🟪 🛛 Firs | t 🛙 1-3 of 3 🗋 Last | b |
| Request<br>Number | Request Type    | Request Subtype | Request Date        | Status                  | Status Date         |   |
| 266               | Progress Report |                 | 08/04/2016          | Approved by supervisor  | 08/05/2016          |   |
| Create Ne         | W REQUEST       |                 |                     |                         |                     |   |

### 4. Create a Service Request

**Note:** The steps below apply to all **Service Requests** except service requests that are reserved for graduate students with a thesis: **Add a thesis title**, **Modify a thesis title**, and **Add a new supervisor** (please refer to the **Candidate Center** application and tutorial in the **uoZone Applications** tab).

- a. From the uoZone Applications tab, select Service Requests.
- b. Form the My Service Requests screen, click Create New Request.

| $\mathbf{M}\mathbf{y}$ | Service | Requests |  |
|------------------------|---------|----------|--|
|                        |         |          |  |

|                   |                 | Per             | sonalize   Find   \ | /iew All   🗖   🛗 🛛 First | 【 1-3 of 3 🚺 Last |
|-------------------|-----------------|-----------------|---------------------|--------------------------|-------------------|
| Request<br>Number | Request Type    | Request Subtype | Request Date        | Status                   | Status Date       |
| 266               | Progress Report |                 | 08/04/2016          | Approved by supervisor   | 08/05/2016        |
| CREATE NE         | W REQUEST b     |                 |                     |                          |                   |

c. Under Select a Request Category, click on Research related or General and click Next.

| Sele    | ect a Request Category                | 1-2-3                   |
|---------|---------------------------------------|-------------------------|
|         | Personalize   Find   View All   🗖   🕌 | First 🚺 1-2 of 2 🚺 Last |
|         | Request Category                      |                         |
| ۲       | Research related                      |                         |
| $\odot$ | General                               |                         |
|         |                                       | CANCEL NEXT > C         |

d. Select the service request you would like to create and click Next.
Note: Click Cancel to cancel the request; click Previous or Next to access other types of service requests.

| Per        | rsonalize   Find   View All   💆   🎬 First 🕻 1-7 of 13 🗋 Last |  |  |  |  |  |  |
|------------|--------------------------------------------------------------|--|--|--|--|--|--|
| R          | Request Type                                                 |  |  |  |  |  |  |
| • <u>P</u> | rogress Report                                               |  |  |  |  |  |  |
| <u> </u>   | List of examiners for evaluation of the thesis               |  |  |  |  |  |  |
| O A        | Approval of the final version of the thesis                  |  |  |  |  |  |  |
| 0.0        | )ral Defence                                                 |  |  |  |  |  |  |
| O R        | leguest supervisor approval for supervision                  |  |  |  |  |  |  |
| O A        | Add a supervisor                                             |  |  |  |  |  |  |
|            | Aodify a supervisor                                          |  |  |  |  |  |  |

e. Under File Attachments, click add attachment (if you need to add one), select the attachment to add and click upload.

| My Requ                | uest Detail             |                            |                             |       |
|------------------------|-------------------------|----------------------------|-----------------------------|-------|
| Category:              | Research related        | Type:                      | Progress Report             |       |
| Subtype:               | None                    | Request Date:              | 08/11/2016                  |       |
| Status:                | Submitted               |                            |                             |       |
| Comment:               |                         | 🔶 م 🖧 🖓 🚍 🗉                |                             |       |
|                        | Format - Font -         | Size - <b>B I</b> <u>U</u> | S                           |       |
|                        |                         | E #E <u>A</u> • <b>A</b> • | 6                           | •     |
|                        |                         |                            |                             |       |
|                        |                         |                            |                             |       |
|                        |                         |                            |                             |       |
|                        |                         |                            |                             |       |
| ✓ File Att<br>Attachme | tachments<br>ents Audit | Personalize   Find   🖞     | 1 of 1 🖬 🛛 First 🗳 1 of 1   | Last  |
| Attached               | d File                  | View                       | Add Attachment              |       |
|                        |                         | View                       | add attachment              |       |
|                        |                         |                            |                             |       |
| SUBRIT                 | CANCEL                  |                            |                             |       |
| SUBMIT                 | CANCEL                  | 57                         |                             |       |
|                        |                         | F                          | ile Attachment              | ×     |
|                        |                         |                            |                             | Help  |
|                        |                         | Cł                         | noose File Progress_reudent | .docx |
|                        |                         | Up                         | oload Cancel                |       |
|                        |                         |                            |                             |       |

f. Enter your comment in the Comment: box.

# g. Click Submit.

#### **My Request Detail** Category: Research related Type: Progress Report Subtype: None Request Date: 08/10/2016 Status: Submitted Comment: X Q 🛱 X h 🛱 🔸 🔶 Q b 📑 🎞 🖬 🕬 👳 Ω Normal - Font - Size - B I U S f Here is my progress report. Thank you. ▽ File Attachments alize | Find | 🗖 | 🛗 ▲ 1 of 1 ▶ Attachments Audit Attached File View Description Progress\_report\_Gee-Gee\_Student.docx View -Progress\_report\_Gee-Gee\_Student.docx Add SUBMIT CANCEL g

### 5. Access uOttawa Service Requests Forms

- a. From <u>https://www.uottawa.ca/en</u>, under **Faculties**, select <u>Graduate and Postdoctoral</u> <u>Studies (http://www.uottawa.ca/graduate-studies/).</u>
- b. Under Students, select Forms (http://www.uottawa.ca/graduatestudies/students/forms) to display the list of forms available.
- **c.** Click a form title to open it, then complete and save the form. Once you have completed the form you can attach it to a service request, if necessary.

| SECTION A                                                                                  |                                                                          | STUDENT INFORMATION                                      |                                                         |
|--------------------------------------------------------------------------------------------|--------------------------------------------------------------------------|----------------------------------------------------------|---------------------------------------------------------|
| URNAME                                                                                     |                                                                          | GIVEN NAMES                                              | STUDENT NO.                                             |
| GAME OF THESIS SUPERVISOR                                                                  | ACADEMIC UNIT/DISCIPLINE                                                 | PH.D.                                                    | SESSON OF REGISTRATION<br>ALL<br>INTER<br>PRINCI SUMMER |
|                                                                                            |                                                                          |                                                          |                                                         |
| NAME OF SCHOLARSHIP / SPONSORING A                                                         | GENCY                                                                    | AMOUNT PER YEAR                                          | R START END                                             |
|                                                                                            |                                                                          | 1                                                        |                                                         |
| NAME OF SCHOLARSHIP / SPONSORING A                                                         | GENCY                                                                    | AMOUNT PER YEAR                                          | R START END                                             |
|                                                                                            |                                                                          |                                                          | MONTH YEAR MONTH YEAR                                   |
| SECTION B                                                                                  |                                                                          | STUDENT'S REPORT                                         |                                                         |
| 8.1 - ACADEMIC PROGRESS<br>1. HOW MANY COURSES HAVE YOU S<br>LIST OF COURSES TO BE COMPLET | JCCESSFULLY COMPLETED TO DATE? H<br>ED (IF THEY ARE OPTIONAL, PLEASE INC | IOW MANY DO YOU NEED TO COMPLETE?<br>DICATE "OPTIONAL"): | SUCCESSFULLY COMPLETED OUTSTANDING                      |
|                                                                                            |                                                                          |                                                          |                                                         |
| 2. WHICH OTHER PROGRAM REQUIRE<br>COMPREHENSIVE EXAM: YES                                  | MENTS HAVE YOU COMPLETED?                                                | RESEARC                                                  |                                                         |

# 6. View/Update your Service Requests

- a. From the Applications tab in uoZone, click Service Requests.
- b. Your Service Requests are displayed in a table with the following columns: Request Number, Request Type, Request Subtype, Request Date, Status and Status Date.

|                   |                                                    | Pe              | rsonalize   Find | View All 🚰 🛗 🛛 Firs       | t 🚺 1-3 of 3 🚨 Last |
|-------------------|----------------------------------------------------|-----------------|------------------|---------------------------|---------------------|
| Request<br>Number | Request Type                                       | Request Subtype | Request Date     | Status                    | Status Date         |
| 266               | Progress Report                                    |                 | 08/04/2016       | Submitted                 | 08/04/2016          |
| 255               | Submission of the thesis for<br>written evaluation |                 | 07/06/2016       | Approved by supervisor    | 07/06/2016          |
| 253               | Progress Report                                    |                 | 06/29/2016       | Approved by administrator | 06/29/2016          |

- c. The following navigation options are available at the top of the service request table:
- Personalize: choose how your Service Requests are displayed
- Find: access specific requests you have created (when many are displayed)
- View All: display all your Service Requests

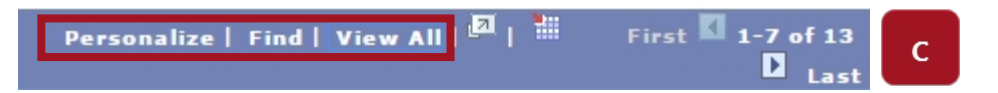

**d.** To view more information about a service request or to update it, click the desired request in the **Request Type** column.

|                   |                                                    | Pe              | rsonalize   Find | View All   🔤   🛗 🛛 Firs   | it 🚺 1-3 of 3 🚺 Last |
|-------------------|----------------------------------------------------|-----------------|------------------|---------------------------|----------------------|
| Request<br>Number | Request Type                                       | Request Subtype | Request Date     | Status                    | Status Date          |
| 266               | Progress Report                                    |                 | 08/04/2016       | Submitted                 | 08/04/2016           |
| 255               | Submission of the thesis for<br>written evaluation |                 | 07/06/2016       | Approved by supervisor    | 07/06/2016           |
| 253               | Progress Report                                    |                 | 06/29/2016       | Approved by administrator | 06/29/2016           |

CREATE NEW REQUEST

- e. My Request Detail displays your service request. From this screen, you can view, add or update comments and view attachments submitted with the request.
- f. To add a comment, click add comment; to update a previous comment, click update last comment.
- **g.** To view the content of an attachment submitted with a request, click **View** next to the desired attachment.
- h. To save your modifications, click **Save** or click **Cancel** to return to the **My Service Requests** screen.

| My Request                       | Detail                        |                               |                        | е    |
|----------------------------------|-------------------------------|-------------------------------|------------------------|------|
| University of Otta               | awa                           |                               |                        |      |
| Category: Resear                 | rch related                   | Request Number:               | 253                    |      |
| Type: Progres                    | ss Report                     | Request Date: 06/2            | 29/2016                |      |
| Subtype: None                    |                               | Status: App                   | roved by administrator |      |
| Status Date (                    | Comment                       | Ву                            | /                      | f    |
| 06/29/2016                       | Here is my progress report. T | hank you.                     |                        |      |
| add comment                      | update last o                 | comment                       |                        |      |
| ▼ File Attachme<br>Attachments A | ents                          | Personalize   Find   🗖   🛗    | First 🕻 1-2 of 2 🕻 Las | st g |
| Attached File                    |                               | Description                   | View                   | v    |
| Progress_Report.de               | ocx                           | Progress_Report.docx          | View                   | L    |
| Progress_Report_R                | Revision.docx                 | Progress_Report_Revision.docx | View                   | ۷.   |
|                                  |                               |                               |                        |      |
| SAVE CAN                         | CEL                           |                               |                        | h    |

# **APPENDIX A – Service Request types**

The following table displays the 19 different types of service requests, their purposes, when they are submitted and what form needs to be added as an attachment as part of the process.

#### Service Request types

#### 1. Add a new supervisor\*

**Purpose:** Add a new supervisor to oversee the thesis and research.

#### When to submit:

- **Master's:** At the end of the second term
- **PhD:** At the end of the third term

### Form to attach: N/A

**Important:** This Service Request should be the first that the student completes. It is important to select the **Primary** checkbox when adding the primary supervisor in order for him or her to receive future service requests, and to complete the **Reg. supervisor confirmation** Service Request after completing this request.

\* This Service Request must be submitted through the **Candidate Center**. See the Candidate Center application and tutorial on the uoZone Application tab.

#### 2. Reg. supervisor confirmation

**Purpose:** Confirm the supervisor who will oversee the thesis and research.

When to submit: After the Add a new supervisor Service Request.

Form to attach: N/A

**Important**: This Service Request must be completed after the **Add a new supervisor** service request in order for the supervisor to confirm.

#### 3. Modify or delete a supervisor

**Purpose:** Remove a supervisor or modify information for an existing one.

When to submit: N/A

Form to attach: N/A

**Important:** Use the Comment box of the Service Request to specify what modification you would like to make.

#### 4. Progress report

**Purpose:** Update progress on the thesis/research.

When to submit: Once per year or as per milestone.

Form to attach: <u>Annual Research Progress Report</u> (PDF)

# Service Request types

# 5. Plan of study

**Purpose:** Submit if required by your department or faculty.

When to submit: As required by milestone.

Form to attach: N/A

# 6. Milestones and objectives

Purpose: Monitor progress in between progress reports.

When to submit: As required by professor.

Form to attach: N/A

**Important:** Use the Comment box of the Service Request to specify the objective you are completing.

# 7. Exception 10-hour rule

Purpose: Request approval to work outside of the University for more than 10 hours a week.

When to submit: As required.

Form to attach: <u>Request for an Exception to the 10-Hour Rule</u> (PDF)

# 8. Add a thesis title\*

Purpose: Add thesis title/research topic.

### When to submit:

- **Master's:** At the end of the second term
- PhD: At the end of the third term

# Form to attach: N/A

\* This Service Request must be submitted through the **Candidate Center**. See the Candidate Center application and tutorial on the uoZone Application tab.

# 9. Modify a thesis title\*

Purpose: Change thesis title/subject.

When to submit: As required.

# Form to attach: N/A

\* This service request must be submitted through the **Candidate Center**. See to the Candidate Center application and tutorial on the uoZone Application tab.

# Service Request types

10. List of exam. for thesis eval.

Purpose: Submit list of examiners for thesis evaluation and defence.

When to submit: One month prior to submitting thesis.

Form to attach: List of Examiners for the Evaluation of the Thesis (PDF)

11. Submission of thesis for eval.

Purpose: Submit the thesis for evaluation.

When to submit: When thesis is ready to be submitted.

Form to attach: N/A

# 12. Decision to proceed to defence

**Purpose:** Confirms decision to proceed to defence.

When to submit: Within five days of receipt of the evaluation report.

Form to attach: N/A

### **13. Decision not to proceed to defence**

**Purpose:** Confirms decision to not proceed to defence.

When to submit: Within five days of receipt of the evaluation report.

Form to attach: N/A

### 14. Appr. final version of thesis

**Purpose:** Confirm the corrections to the thesis have been made and that the thesis is ready to be submitted to the library.

When to submit: After thesis defence, by the deadlines prescribed in the regulation.

Form to attach: N/A

### 15. Submission of contract TTBE

**Purpose:** When the thesis is considered confidential.

When to submit: At the same time as Submission of thesis for eval.

Form to attach: Visit research.uOttawa.ca.

### 16. Leave of absence

**Purpose:** Request a leave of absence (LOA) from the program.

When to submit: As required.

Form to attach: <u>Request for Leave of Absence</u> (PDF)

# Service Request types

# 17. Deferred mark

Purpose: To obtain an extension for submission of a final grade.

When to submit: As required.

Form to attach: <u>Request for a Deferred Mark</u> (PDF)

# 18. Extension of the time limit

**Purpose:** Extend the time limit to complete the program.

When to submit: At least one month before the student's time limit.

Form to attach: <u>Request for Extension of the Time Limit to Complete the Requirements of a</u> <u>Graduate Degree</u> (PDF)

# 19. Modification or cancellation of registration

**Purpose:** Change the Academic Program/Plan, change the classification (part-time/full-time) or withdraw from the program.

When to submit: As required.

Form to attach: Modification/Cancellation of Registration (Graduate Studies)

For assistance, contact the Service Desk at 613-562-5800.